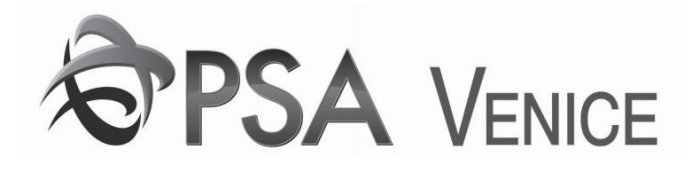

# FASTRACK

## Quick Reference Guide

Per usufruire dei servizi del nostro nuovo portale collegati al seguente indirizzo: <u>https://mobile.vecon.it/</u>

Indirizzo

Per accedere è richiesta la registrazione, clicca sull' icona a forma di omino.

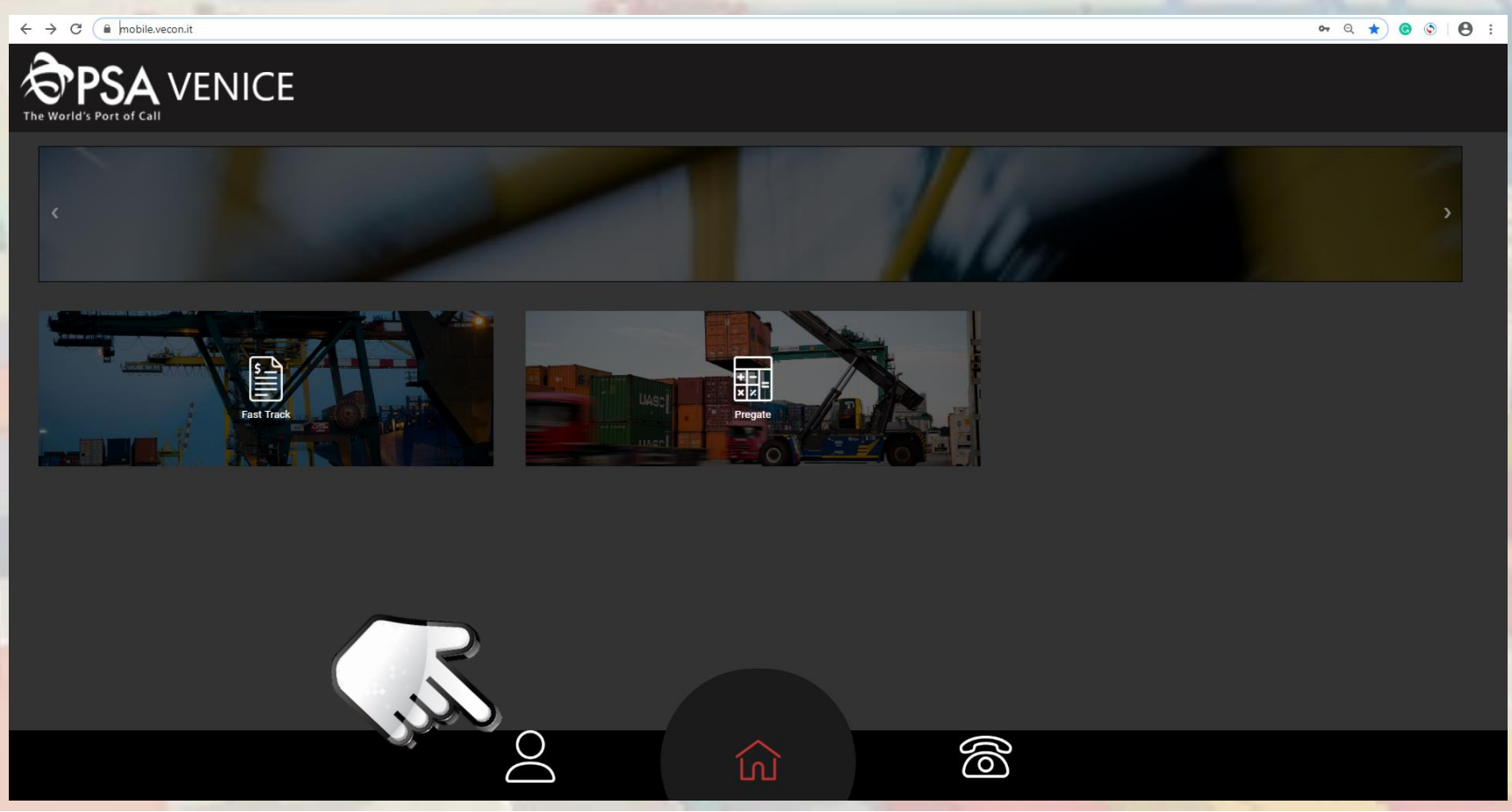

Registrazione

Clicca sull' opzione Register, comparsa sul lato destro dello schermo, per effettuare la registrazione:

Register

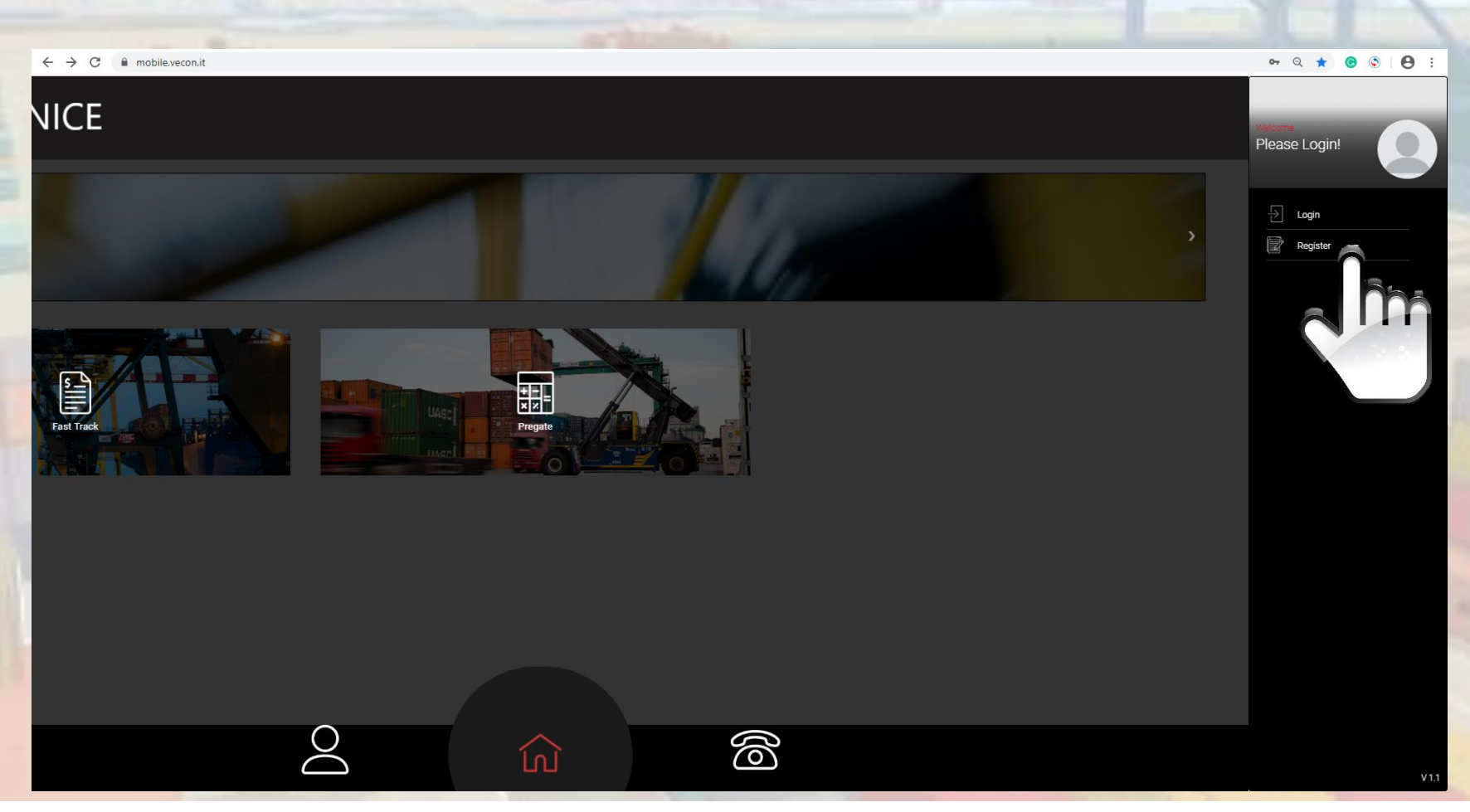

# Dati registrazione

Raggiunta la pagina di registrazione compila i campi richiesti (nome e cognome dell' utente, un indirizzo di email valido, nome e partita IVA dell' azienda) quindi seleziona la tipologia di utente (agente, spedizioniere o società di trasporti), digita il tuo numero di telefono e imposta una password. Clicca sul bottone SIGN UP per inviare la richiesta.

| ← → C      mobile.vecon.it/Re | egister                                                     |                 |             | ञ २ 🛧 🙆 🔕 ! 😫 : |
|-------------------------------|-------------------------------------------------------------|-----------------|-------------|-----------------|
| $\mathcal{C}$                 | )                                                           |                 | REGISTER    | *               |
| $\bigcirc$                    | Mario                                                       |                 |             |                 |
|                               | Rossi<br>mioindirizzo@email.com<br>Mario Rossïs Company Ltd |                 |             |                 |
|                               | 12345678910<br>• Agent<br>• Truck Company                   |                 | ® Forwarder |                 |
|                               | +(39)                                                       | (333) 333 33 33 |             |                 |
|                               |                                                             |                 | SIGN UP     |                 |
|                               |                                                             | $\bigcirc$      |             |                 |

# Verification Code

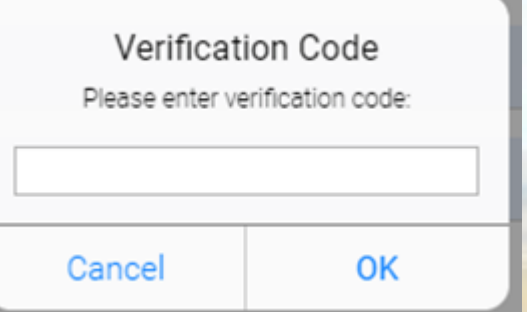

A questo punto apparirà una finestra pop-up nella quale ti verrà richiesto di inserire il codice di verifica che Vecon SpA fornirà in pochi secondi, via SMS, al numero di telefono che hai appena registrato.

# Controlla il telefono Sinte I Si Il Sinte Internationali di telefono Sinte I Sinte Internationali di telefono Sinte I Sinte Internationali di telefono

Messaging 1

Q Search

VECONSPA Verification Code: 218148

### Inserisci il codice a portale

| Verificat<br>Please enter ve | ion Code<br>erification code: |
|------------------------------|-------------------------------|
| 218148                       |                               |
| Cancel                       | ок                            |
|                              | 2                             |

CONFIDENTIAL. PSA Venice. All rights reserved. No content can be reproduced without permission.

Just now

# Approvazione della registrazione

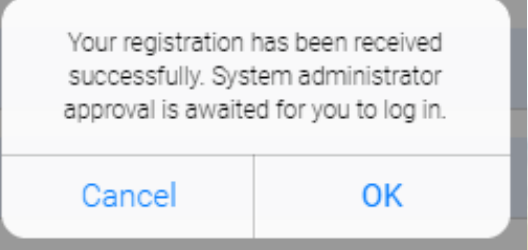

Vecon SpA si riserva di esaminare le richieste di registrazione al proprio portale.

Un nuovo pop-up ti avviserà che la tua registrazione è in fase di approvazione da parte dell' amministratore del sistema. Non appena la tua richiesta sarà stata approvata riceverai un secondo SMS di conferma che il processo è andato a buon fine. Da questo momento potrai effettuare il login ed accedere ai servizi.

#### Controlla il telefono

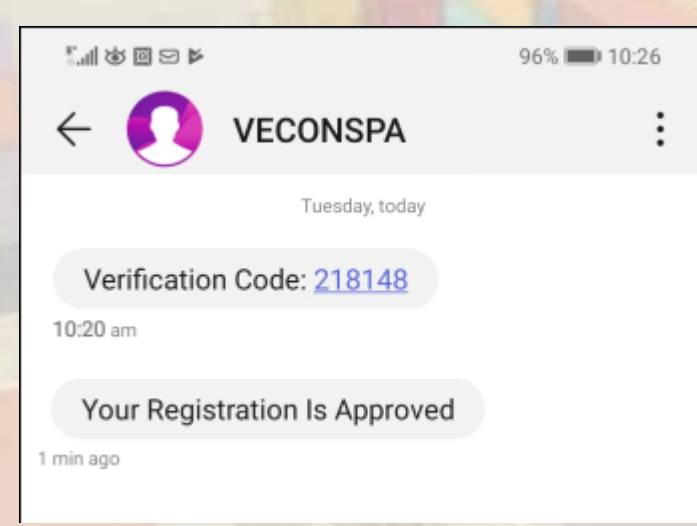

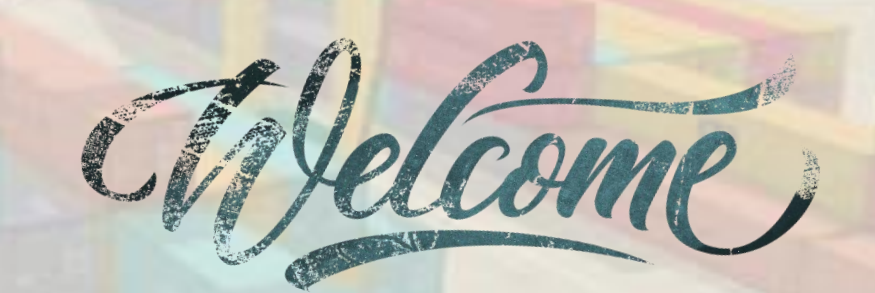

# Ora puoi effettuare il LOGIN

Il sistema ti reindirizzerà alla Home Page dove ora potrai selezionare l'opzione Login:

Login

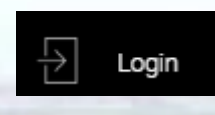

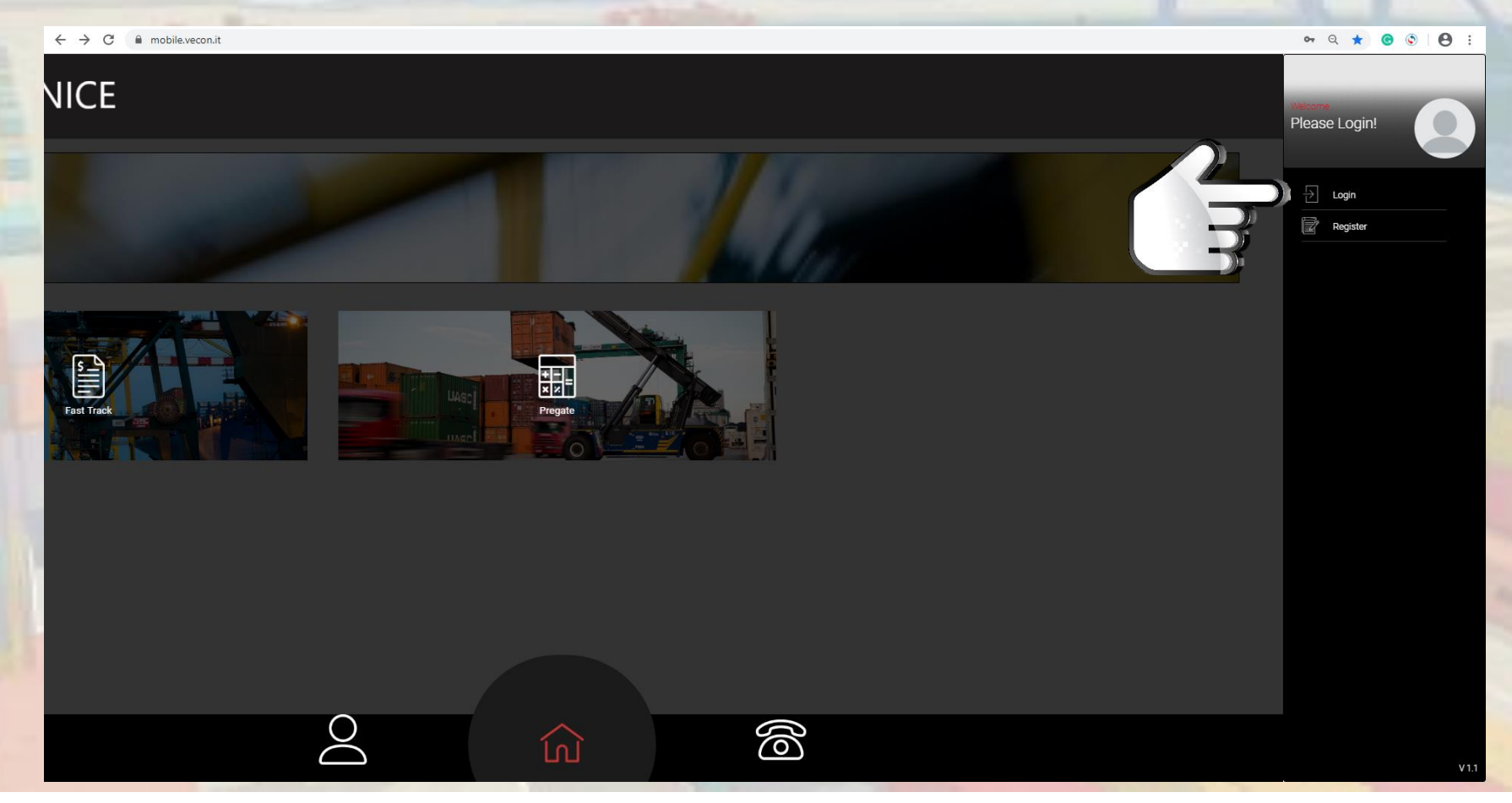

# Conferma Login

Compila i campi 'Numero di Telefono' e 'Password', quindi clicca sul bottone LOGIN.

| ← → C  ■ mobile.vecon.it/l | Login       |                 |                            |     |                  | ञ २ 🖈 🕝 🛇 🛛 |
|----------------------------|-------------|-----------------|----------------------------|-----|------------------|-------------|
| $\langle$                  | )           |                 | LOGIN                      |     |                  |             |
|                            | +(39)       | (333) 333 33 33 |                            |     |                  |             |
|                            |             |                 |                            |     |                  |             |
|                            | Remember Me |                 |                            |     |                  |             |
|                            |             |                 | LOCIN                      |     | Forgot Password? |             |
|                            |             |                 | Don't you have an account? | Sun |                  |             |
|                            |             |                 |                            |     |                  |             |
|                            |             |                 |                            |     |                  |             |

# Modulo Fastrack

Una volta tornato alla Home Page, seleziona il modulo Fastrack cliccando sulla relativa icona :

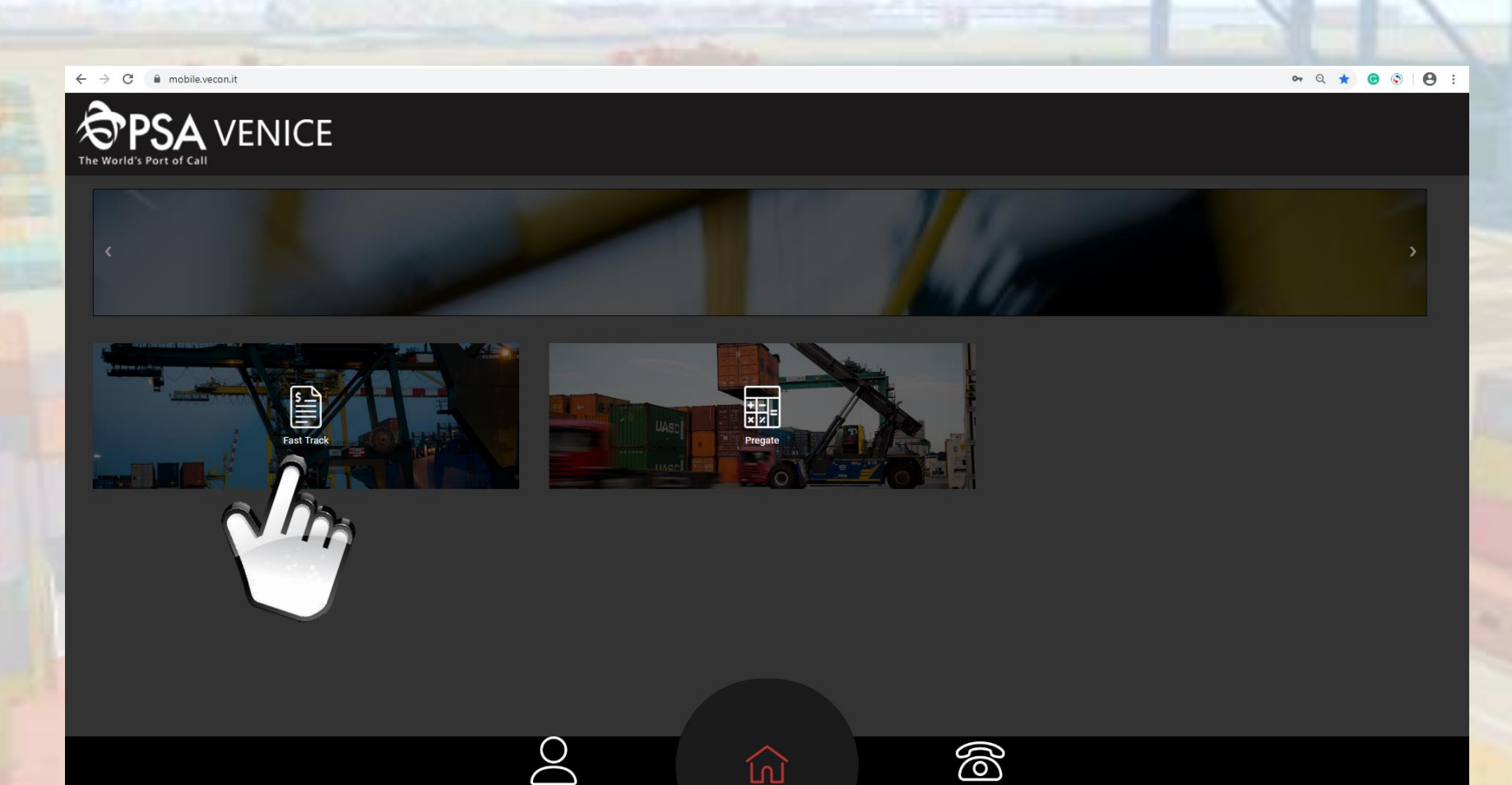

Fast Track

# Modulo Fastrack – Duration

Se sei uno spedizioniere o lavori per un' agenzia, potrai assegnare in pochi secondi la STI (Stay Time Information) selezionandola tra quelle presenti nel menù a tendina alla voce 'Duration'.

| V                   | • 4 ¥ 6 0 1 0 : |
|---------------------|-----------------|
|                     | )<br>O          |
|                     | A               |
| Fast Track          |                 |
| Container No :      |                 |
|                     |                 |
| 0111122/267         |                 |
| 014101204007        |                 |
|                     |                 |
| Special :           |                 |
| None                | × -             |
| Radiometria         |                 |
| · ·                 | •               |
| Duration :          |                 |
| None                | A               |
| Short Term (5 days) | ✓               |
|                     |                 |
|                     |                 |
| Jane Sale           |                 |
|                     |                 |
|                     |                 |
| $\sim$              |                 |
|                     |                 |
|                     |                 |
|                     |                 |
|                     |                 |
|                     |                 |
|                     |                 |
|                     |                 |

CONFIDENTIAL. PSA Venice. All rights reserved. No content can be reproduced without permission.

# Modulo Fastrack – Special

Inoltre potrai servirti di questa funzione per segnalare un' operazione speciale (come per esempio la radiometria) senza dover più scrivere email o mandare fax all' ufficio booking di Vecon SpA. E' possibile assegnare solo l' operazione speciale (scegliendola tra quelle del menù a tendina), solo la Duration oppure <u>entrambe</u>.

| ← → C | mobile.vecon.it/FastTrack |                                                           |            |      |   | <b>0-</b> Q | * @                                                               |    |
|-------|---------------------------|-----------------------------------------------------------|------------|------|---|-------------|-------------------------------------------------------------------|----|
| ≡     |                           |                                                           |            |      |   |             |                                                                   | Do |
|       | Fast Track                |                                                           |            |      |   |             |                                                                   | *  |
|       | Container No :            |                                                           |            |      |   |             |                                                                   |    |
|       | CNTU1234567               |                                                           |            |      |   |             |                                                                   |    |
|       | Special :                 | Dadiomotria                                               |            |      |   |             |                                                                   |    |
|       | Duration :                | None<br>Short Term (5 days)<br>Medium Term (6 to 15 days) | ì          |      |   |             | <ul> <li>✓</li> <li>✓</li> <li>✓</li> <li>✓</li> <li>✓</li> </ul> |    |
|       |                           |                                                           |            | Save |   |             |                                                                   |    |
|       |                           |                                                           |            |      |   |             |                                                                   |    |
|       |                           |                                                           |            |      |   |             |                                                                   |    |
|       |                           |                                                           | $\bigcirc$ |      | 6 |             |                                                                   |    |

# Richiesta presa in carico

Dopo aver premuto il tasto SAVE il sistema avviserà con un pop-up dell' avvenuta registrazione della richiesta.

| $\leftrightarrow$ $\rightarrow$ | C 🔒 mobile.vecon.it/FastTrack |                            |         |             |              |    | <b>0-</b> ( | રે ★ | © ( | • • |
|---------------------------------|-------------------------------|----------------------------|---------|-------------|--------------|----|-------------|------|-----|-----|
|                                 |                               |                            |         |             |              |    |             |      |     | Do  |
|                                 | Fast Track                    |                            |         |             |              |    |             |      |     |     |
|                                 | Container No :                |                            |         |             |              |    |             |      |     |     |
|                                 | Eym - 480D1234567             |                            |         |             |              |    |             |      |     |     |
|                                 | Exili. Abob (Ediado)          |                            |         | Successfull |              |    |             |      |     |     |
|                                 | Special :                     | None                       |         | ок          |              |    |             |      | *   |     |
|                                 |                               | Marmo                      |         |             |              |    |             | Ť    | S.  |     |
|                                 |                               | Radiometria                |         |             |              |    |             |      | ¥   |     |
|                                 | Duration :                    | None                       |         |             |              |    |             |      | *   |     |
|                                 |                               | Short Term (5 days)        |         |             |              |    |             | Ň    |     |     |
|                                 |                               | Medium Term (6 to 15 days) |         |             |              |    |             |      | Ŧ   |     |
|                                 |                               |                            |         | Save        |              |    |             |      |     |     |
|                                 |                               |                            |         |             | han          |    |             |      |     |     |
|                                 |                               |                            |         | C           |              |    |             |      |     |     |
|                                 |                               |                            |         | C           |              |    |             |      |     |     |
|                                 |                               |                            |         |             | $\checkmark$ |    |             |      |     |     |
|                                 |                               |                            |         |             |              |    |             |      |     |     |
|                                 |                               |                            | $\circ$ |             |              | 20 |             |      |     |     |
|                                 |                               |                            |         |             |              |    |             |      |     |     |

CONFIDENTIAL. PSA Venice. All rights reserved. No content can be reproduced without permission.

# Update/Delete/Cancel

Nel caso in cui il contenitore fosse già stato registrato, il sistema chiederà se si desidera modificare la richiesta precedente (opzione UPDATE), cancellarla (opzione DELETE) o semplicemente abbandonare l'attività relativa a questo contenitore senza modificare o cancellare l'unità (opzione CANCEL).

| $\leftarrow \rightarrow 0$ | C mobile.vecon.it/FastTrack |                                        |        |                             |            | ञ २ ★ | <b>⊙ ⊙ ⊢⊖</b> : |
|----------------------------|-----------------------------|----------------------------------------|--------|-----------------------------|------------|-------|-----------------|
| $\equiv$                   |                             |                                        |        |                             |            |       | 0               |
| _                          |                             |                                        |        |                             |            |       |                 |
|                            | Fast Track                  |                                        |        |                             |            |       |                 |
|                            | Container No :              |                                        |        |                             |            |       |                 |
|                            | Container No .              |                                        |        |                             |            |       |                 |
|                            | ONTU1004567                 |                                        |        |                             |            |       |                 |
|                            | CN101234567                 |                                        |        |                             |            |       |                 |
|                            |                             |                                        |        | This container is already   |            |       |                 |
|                            | Special :                   |                                        |        | recorded. What do you want? |            |       | *               |
|                            |                             | Marmo                                  |        | Update Delete Cancel        |            |       |                 |
|                            |                             | Radiometria                            |        |                             |            |       |                 |
|                            |                             | -                                      |        |                             |            |       | <b>•</b>        |
|                            | Duration :                  |                                        |        |                             |            |       |                 |
| -                          |                             | None<br>Short Term (5 days)            |        |                             |            | ~     |                 |
|                            |                             | Medium Term (6 to 15 days)             |        |                             |            |       |                 |
|                            |                             | • <del>•</del> /L d = <del>•</del> -l> |        |                             |            |       | •               |
|                            |                             |                                        |        | Save                        |            |       |                 |
|                            |                             |                                        |        |                             |            |       |                 |
|                            |                             |                                        |        |                             |            |       |                 |
|                            |                             |                                        |        |                             |            |       |                 |
| -                          |                             |                                        |        |                             |            |       |                 |
|                            |                             |                                        |        |                             |            |       |                 |
|                            |                             |                                        |        |                             |            |       |                 |
|                            |                             |                                        |        |                             |            |       |                 |
|                            |                             | (                                      |        |                             | 8          |       |                 |
|                            |                             |                                        | $\sim$ |                             | $\bigcirc$ |       |                 |
|                            |                             |                                        |        |                             |            |       |                 |

**CONFIDENTIAL.** PSA Venice. All rights reserved. No content can be reproduced without permission.

# Truck Company

Se invece lavori per una Società di Trasporti avrai la possibilità di interrogare i contenitori ed ottenere le informazioni inserite dallo Spedizioniere o dall' Agenzia. Digita il numero del contenitore e clicca sul bottone 'SEARCH'.

| C  mobile.vecon.it/FastTrack |                     | <del>ଦ</del> ପ୍ ★ 🙆 🕲 |
|------------------------------|---------------------|-----------------------|
|                              |                     |                       |
| Fact Track                   |                     |                       |
|                              | $\frown$            |                       |
| Container No :               |                     |                       |
| MIRC1234567                  | E                   |                       |
|                              | Search              |                       |
| Container No                 | MIRC1234567         |                       |
| Special Code                 | None                |                       |
| Duration                     | Short Term (5 days) |                       |
| Duration                     | Short Term (5 days) |                       |
|                              |                     |                       |
|                              |                     |                       |
|                              |                     |                       |
|                              |                     |                       |
|                              |                     |                       |
|                              |                     |                       |
|                              |                     |                       |
|                              |                     |                       |
|                              |                     |                       |
|                              |                     |                       |
|                              |                     |                       |
|                              |                     |                       |
|                              |                     |                       |
|                              |                     |                       |
|                              |                     |                       |
|                              |                     |                       |
|                              |                     |                       |
|                              |                     | 6                     |

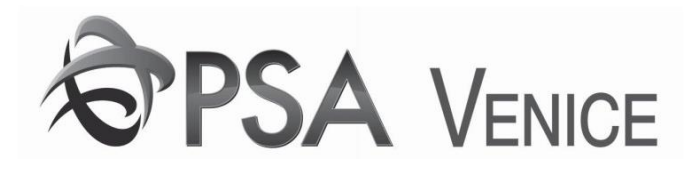

# A presto con altre nuove funzioni.

# Buon lavoro a tutti.